## New login process for Senior Insurance Marketing's quoting tool.

To go to our new quoting tool, click on the "Get a Quote" button on the top right corner of the page.

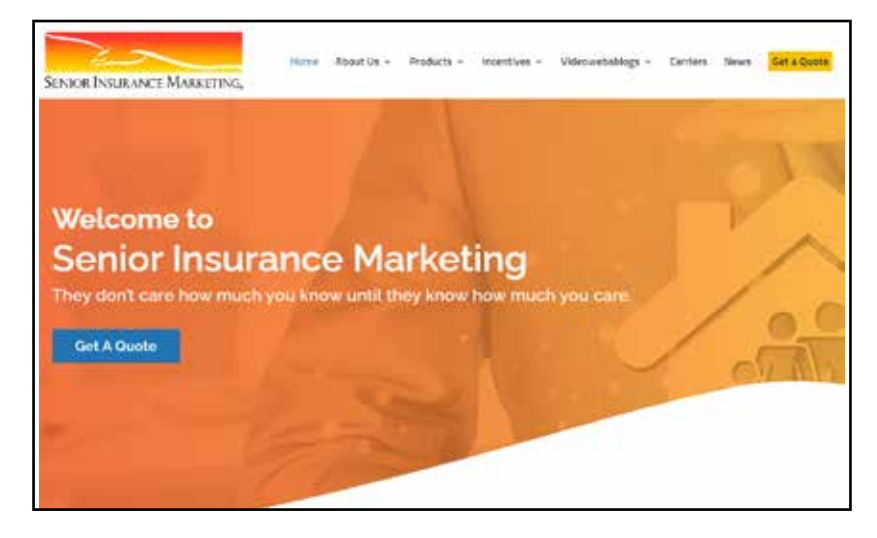

The "Get a Quote" link will take you to the below page which has two options. Medicare quotes and life quotes. To reach our CSG quoting tool you will need to click on "Medicare Quotes."

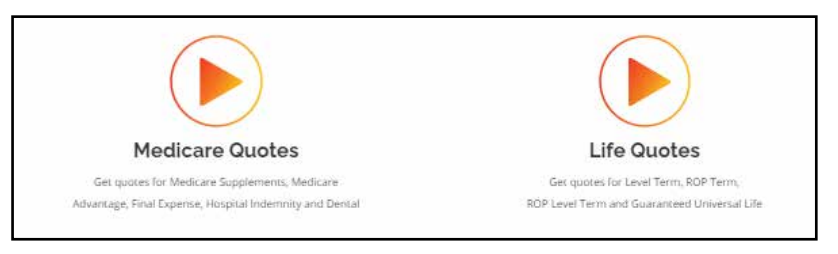

After clicking on the "Medicare Quotes" link, you will be brought to a page with the below sign in. All agents must change their passwords before they proceed to the quote engine. To reset your password, simply click on the "Forgot Password?" link below the sign in button.

| lsername<br>assword            |
|--------------------------------|
| assword                        |
|                                |
| Sign in                        |
| No Account?<br>Request Account |

After clicking the "Forgot Password?" button, you will be taken to the below page. You will need to enter the email address last associated with our quoting tool and Senior Insurance Marketing and then click "Submit."

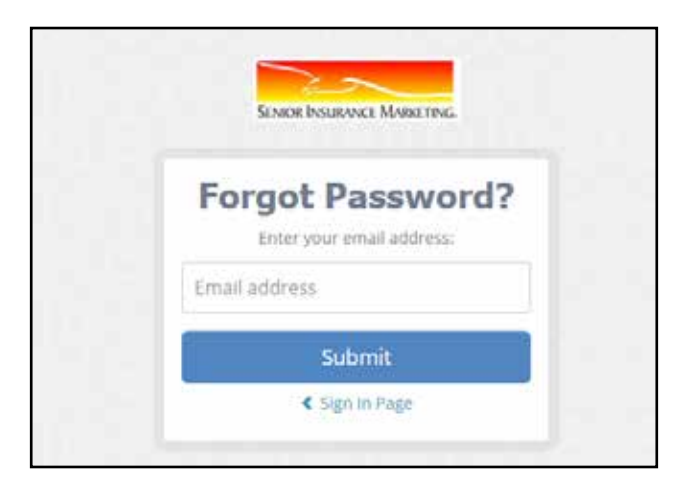

After you click "Submit", you will see the below page. Check your email for instructions. If you cannot find it in your inbox check your junk/spam folder. In the email, you will need to click "Change Password."

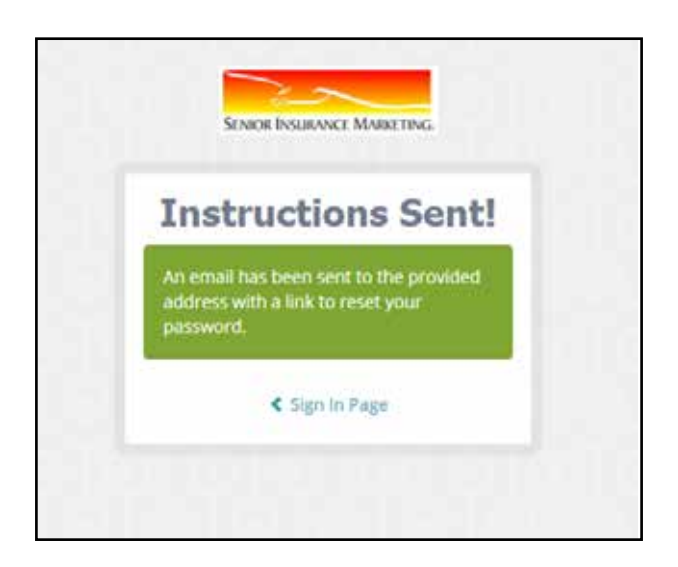

If you are directed to a page similar to below, call Senior Insurance Marketing at 877-800-3080 and ask for either Kyle or Rachel, and they will reset the questions for you.

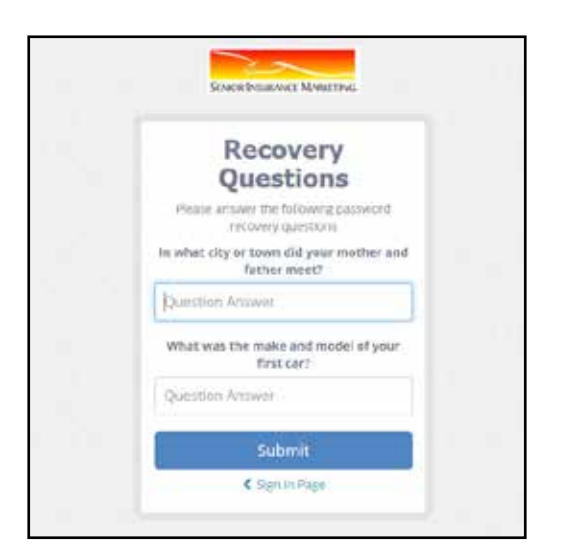

If you are directed to a page similar to below, fill out the required information and click "Submit". Once this page is filled out, you should be able to access the quoting tool with the email and password that was used.

|                                                                                                    | WE AND A REPORT OF AN ADDRESS OF A DATA                                                                        | 1000                                                                                                    |
|----------------------------------------------------------------------------------------------------|----------------------------------------------------------------------------------------------------|----------------------------------------------------------------------------------------------------|
|                                                                                                    |                                                                                                    | material sector and sector and se |
|                                                                                                    |                                                                                                    |                                                                                                    |
| the Real Proof Diversion                                                                                                    |                                                                                                    |                                                                                                    |
|                                                                                                    |                                                                                                    |                                                                                                    |
| Account Infor                                                                                                    | mation                                                                                                    |                                                                                                    |
|                                                                                                    | Para and a second second second second second second second second second second second second second second s |                                                                                                    |
|                                                                                                    |                                                                                                    |                                                                                                    |
| Contact Information                                                                                                    |                                                                                                    |                                                                                                    |
| Person Reports                                                                                                    | Land Room                                                                                                    |                                                                                                    |
| fate                                                                                                    | 5248                                                                                                    |                                                                                                    |
| Places                                                                                                    | Lancasor (Date)                                                                                                |                                                                                                    |
| 3404947711                                                                                                    | verine (primerican                                                                                             |                                                                                                    |
| A line a constitution of the second                                                                                                    |                                                                                                    |                                                                                                    |
| Response (Constitute B                                                                                                    |                                                                                                    |                                                                                                    |
| -Peter Scientific any Que                                                                                                    | (pr                                                                                                    |                                                                                                    |
| for a loss to a                                                                                                    |                                                                                                    |                                                                                                    |
| El Passwerd Hydate                                                                                                    |                                                                                                    |                                                                                                    |
| Pelak chickly the pisteoid                                                                                                    | recovery must be advece 7 elements in helps length, and comprised of                                           |                                                                                                    |
| <ul> <li>Friender (A2 (niet))</li> <li>Frieder (A2)</li> <li>Frieder (A2)</li> </ul>                                                                                                    |                                                                                                    |                                                                                                    |
| Passant                                                                                                    | Territy Parenter 6                                                                                             |                                                                                                    |
|                                                                                                    |                                                                                                    |                                                                                                    |
|                                                                                                    |                                                                                                    |                                                                                                    |
|                                                                                                    |                                                                                                    |                                                                                                    |
| and the second second se |                                                                                                    |                                                                                                    |

If any issues arise please do not hesitate to call our support team at Senior Insurance Marketing at 877-800-3080.